# MANUALE GIUSTIFICAZIONI ASSENZE E PERMESSI

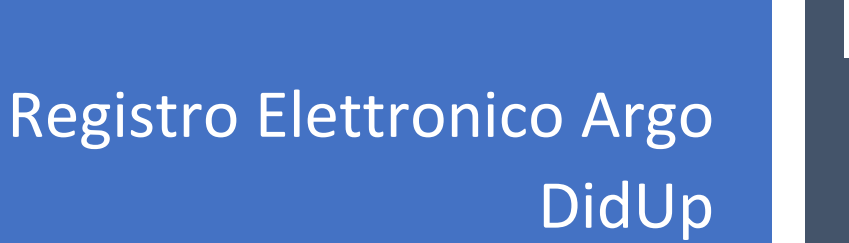

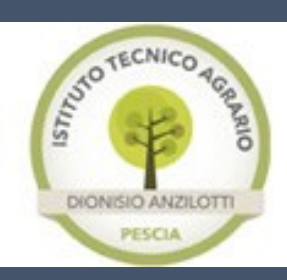

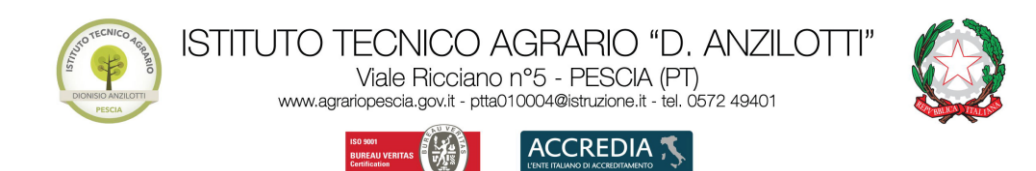

#### Agenzia formativa con sistema di qualità UNI EN ISO 9001:2015

#### Sommario

| PREMESSA                                                | 2 |
|---------------------------------------------------------|---|
| ISTRUZIONI PER GIUSTIFICARE TRAMTITE PC                 | 3 |
| ISTRUZIONI PER GIUSTIFICARE TRAMTITE APP DIDUP FAMIGLIA | 7 |

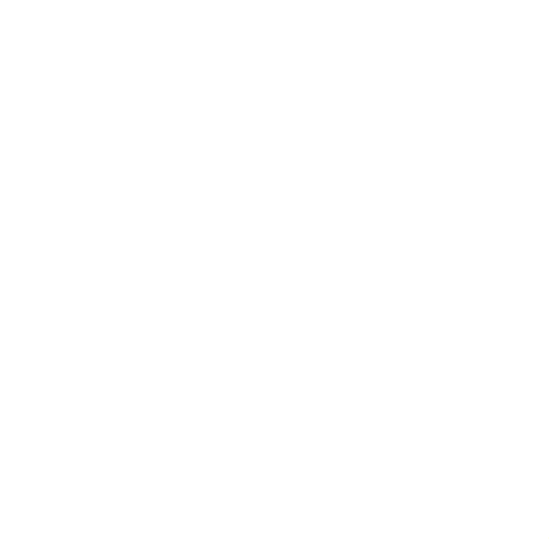

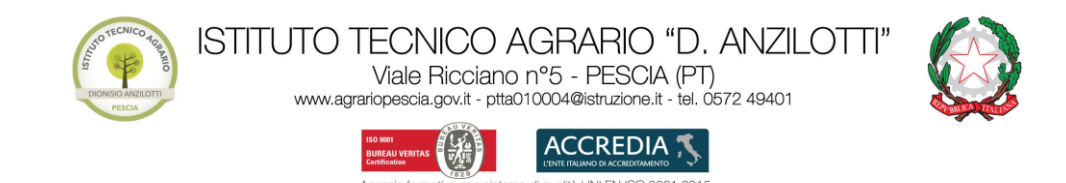

## PREMESSA

In ottemperanza alla normativa vigente in materia di dematerializzazione della P.A., le assenze, le entrate posticipate e le uscite anticipate potranno essere giustificate mediante il Registro Elettronico.

Per le entrate posticipate e le uscite anticipate, le famiglie dovranno compilare anche il <u>modulo</u> <u>entrate/uscite</u> (reperibile nell'area modulistica studenti del sito web di Istituto) che dovrà essere consegnato di volta in volta in vicepresidenza per l'ammissione alle lezioni o per l'uscita dall'Istituto.

Si ricorda inoltre che l'utilizzo della funzione "giustificazioni on-line" **da parte di soggetti non autorizzati, diversi dai Genitori dell'Alunno e all'insaputa degli stessi,** oltre a costituire violazione delle norme sulla privacy, può configurare il reato di frode contro l'amministrazione e costituisce delitto contro la fede pubblica (art. 491-bis del Codice Penale, Titolo VII).

Le credenziali di accesso all'area riservata vanno custodite con la massima cura dai genitori o da chi esercita la potestà genitoriale. Pertanto, sarà esclusiva cura ed onere dei medesimi soggetti vigilare affinché non vi siano accessi illeciti o impropri alla specifica Area Riservata alle famiglie.

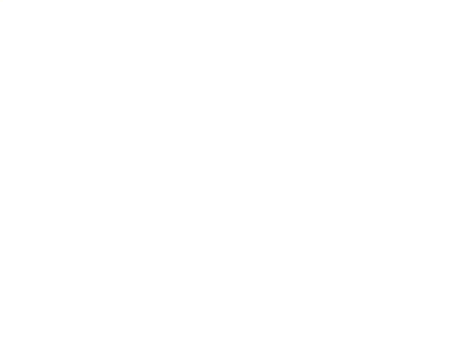

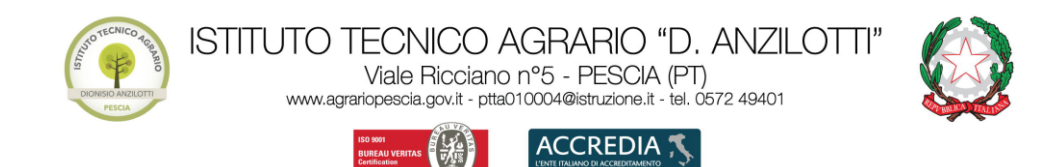

## ISTRUZIONI PER GIUSTIFICARE TRAMTITE PC

9001:2015

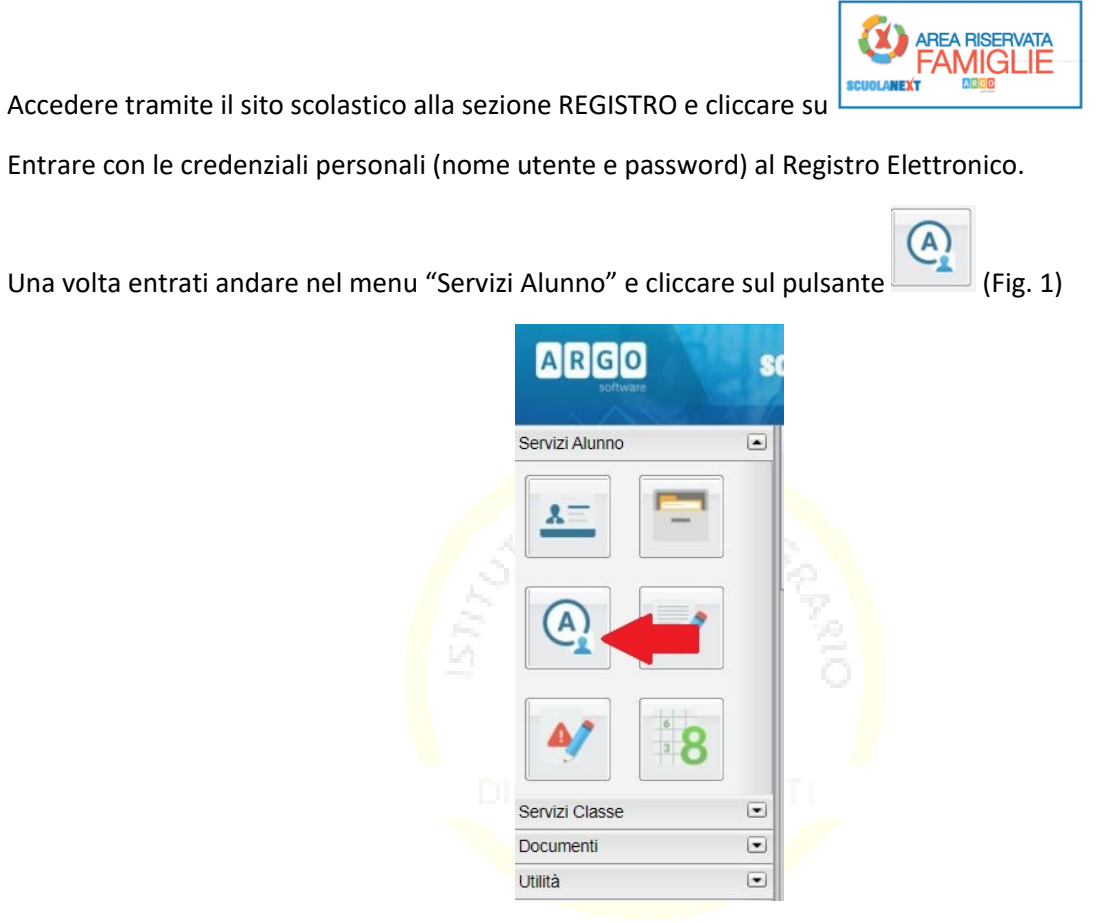

Figura 1

Si aprirà una nuova finestra verranno indicate le assenze da giustificare con il simbolo [[[[]]] (Fig.2 )

|                     | Agenzia formativa con sistema di qualità | UNI EN ISO 9001:2015 |               |
|---------------------|------------------------------------------|----------------------|---------------|
|                     |                                          |                      | _             |
| anzilo III (IIBS)   | a scoprire Didup Famiglia sugli store An | droid ed Applet      | liable on the |
| Assenze Giornaliere | r.                                       |                      | ×             |
| Assenze             | Uscite                                   | Ritardi              |               |
|                     | 20/10/2020                               | 17/10/2020           | _î            |
| • •                 | 20/10/2020                               |                      |               |
| 21/10/2020          |                                          |                      | - 18          |
| 23/10/2020          |                                          |                      | - 18          |
| 24/10/2020 🏏        |                                          |                      |               |
| 26/10/2020          |                                          |                      |               |
|                     |                                          | 11/11/2020           |               |
| 26/11/2020 🎷        |                                          |                      |               |
|                     |                                          | 15/12/2020           |               |
|                     |                                          |                      |               |
|                     | 15/12/2020                               |                      |               |
|                     | 15/12/2020                               | 15/12/2020           |               |

Figura 2

Premere in basso sul pulsante

Si aprirà una nuova finestra con l'<mark>el</mark>enco di tutt<mark>e le assenze</mark> da giustificar<mark>e</mark>:

| Giustifica | Data Assenza | Evento              | Descrizione Assenza |  |
|------------|--------------|---------------------|---------------------|--|
| 0          | 21/10/2020   | Assenza             |                     |  |
|            | 23/10/2020   | Assenza             |                     |  |
|            | 24/10/2020   | Assenza             |                     |  |
|            | 26/10/2020   | Assenza             |                     |  |
|            | 26/11/2020   | Assenza             |                     |  |
|            | 15/12/2020   | Uscita anticipata   |                     |  |
|            | 15/12/2020   | Uscita anticipata   |                     |  |
|            | 09/02/2021   | Uscita anticipata   |                     |  |
|            | 09/03/2021   | Uscita anticipata   |                     |  |
|            | 10/03/2021   | Assenza             |                     |  |
| 0          | 12/03/2021   | Ingresso in Ritardo |                     |  |
|            | 12/03/2021   | Uscita anticipata   |                     |  |
|            | 13/03/2021   | Uscita anticipata   |                     |  |
| 0          | 20/03/2021   | Uscita anticipata   |                     |  |
| Motivo     |              |                     |                     |  |
|            |              |                     |                     |  |

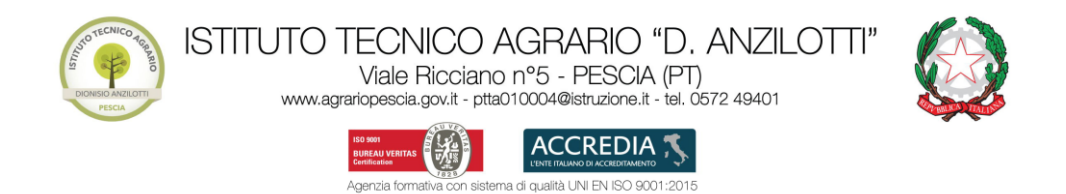

Proviamo a giustificare l'assenza del 10/03/2021.

Selezionare il giorno o i giorni da giustificare selezionando il quadratino al lato sinistro della data e inserire la motivazione della/e assenza/e (Fig. 4).

Attenzione! Nel caso in cui la motivazione sia dovuta a motivi di salute non riconducibili al COVID-19 si prega <u>d'indicare anche nella motivazione</u>: *Dichiaro che l'assenza è dovuta a malattia non riferibile a Covid-19* 

| Giustifica | Data Assenza | Evento              | Descrizione Assenza |  |
|------------|--------------|---------------------|---------------------|--|
|            | 21/10/2020   | Assenza             |                     |  |
|            | 23/10/2020   | Assenza             |                     |  |
|            | 24/10/2020   | Assenza             |                     |  |
|            | 26/10/2020   | Assenza             |                     |  |
|            | 26/11/2020   | Assenza             |                     |  |
|            | 15/12/2020   | Uscita anticipata   |                     |  |
| 0          | 15/12/2020   | Uscita anticipata   |                     |  |
| 0          | 09/02/2021   | Uscita anticipata   |                     |  |
|            | 09/03/2021   | Uscita anticipata   |                     |  |
|            | 10/03/2021   | Assenza             |                     |  |
|            | 12/03/2021   | Ingresso in Ritardo |                     |  |
|            | 12/03/2021   | Uscita anticipata   |                     |  |
|            | 13/03/2021   | Uscita anticipata   |                     |  |
| <b>—</b>   | 20/03/2021   | Uscita anticipata   |                     |  |

Figura 4

Infine, premere il pulsante

V Conferma

Si presenterà una nuova finestra (Fig. 5), come potrete notare (nel nostro esempio giustificazione del

10/03/2021) l'assenza risulta giustificata difatti l'icona 📶 non è più presente accanto al giorno.

Per uscire dalla finestra premere in alto a destra su 👗

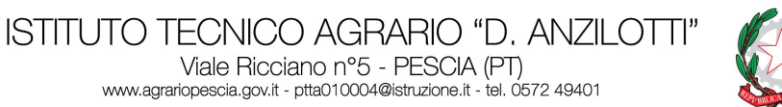

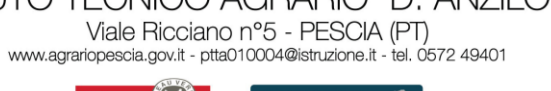

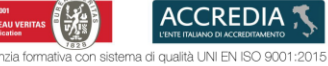

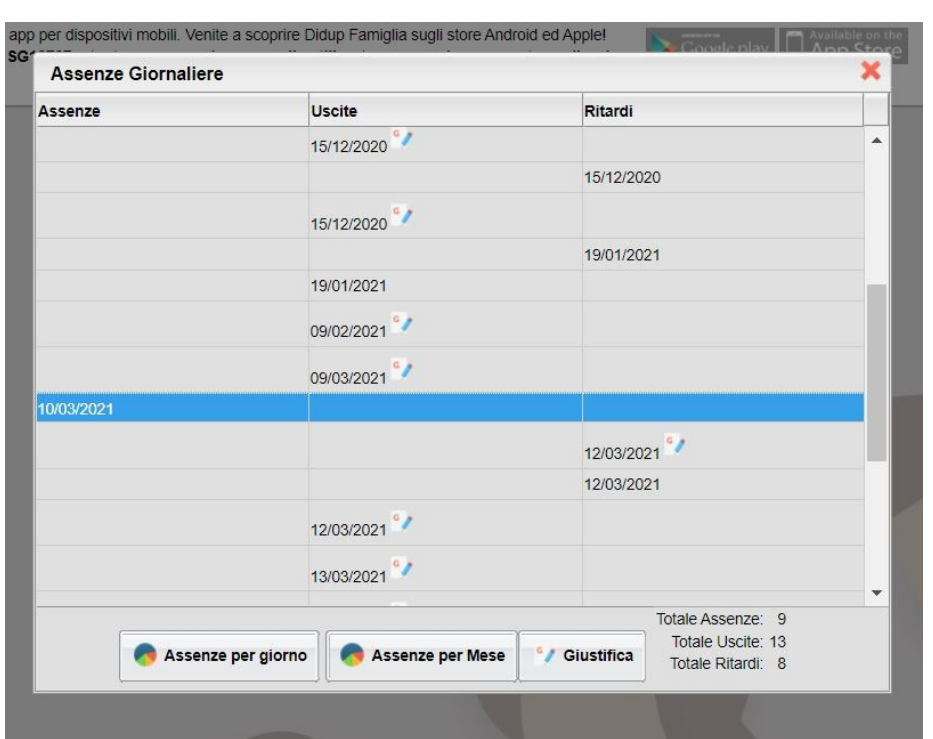

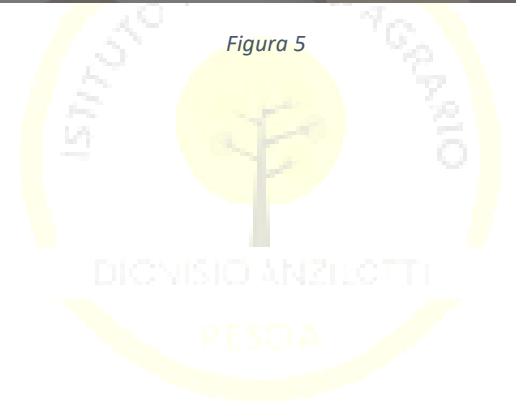

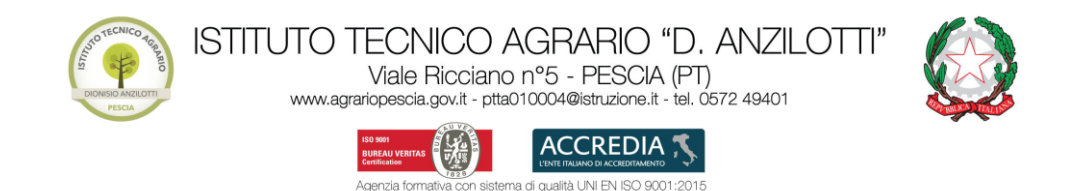

#### ISTRUZIONI PER GIUSTIFICARE TRAMTITE APP DIDUP FAMIGLIA

Entrare nell'App DidUp Famiglia

Nel menu selezionare la voce "Assenze giornaliere" (Fig. 6)

| RED                   |            | 윤 | ≔ |
|-----------------------|------------|---|---|
| 🕕 Cosa è succ         | esso Oggi? |   |   |
| 🔕 Assenze gio         | rnaliere   |   |   |
| 🛃 Voti giornali       | ieri       |   |   |
| 🔃 Note                |            |   |   |
| 📴 Voti scrutini       | io         |   |   |
| Compiti ass           | egnati     |   |   |
| 📴 Argomenti I         | ezione     |   |   |
| 📴 Promemoria          | a classe   |   |   |
| <u> </u> Orario class | e          |   |   |
| 🔚 Ricevimento         | odocenti   |   |   |
| 🐻 Bacheca             |            |   |   |
| 🛃 Documenti :         | alunno     |   |   |
| 💷 Documenti i         | docenti    |   |   |
|                       | Figura 6   |   |   |

Si presenterà l'elenco con le assenze, quelle da giustificare sono contraddistinte dalla scritta (DA GIUSTIFICARE)

| I                            | Ass./Rit./Uscite      | Giustifica |
|------------------------------|-----------------------|------------|
| GIUGNO                       |                       |            |
| 05/06/2021<br>Permesso       | (DA GIUSTIFICARE)     |            |
| Uscita in 3 <sup>n</sup> ora | (Prof.                |            |
| MAGGIO                       |                       |            |
| 24/05/2021<br>Assenza        |                       |            |
|                              | (Prof.                | )          |
| 12/05/2021                   |                       |            |
| Assenza                      |                       |            |
|                              | (Prof                 | )          |
| 11/05/2021 1                 | 2:00                  |            |
| Permesso                     |                       |            |
| Oscita in 4 ora              | (Prof.                |            |
| 07/05/2021                   |                       |            |
| Assenza                      |                       |            |
|                              | (Prof.                | .)         |
| APRILE                       |                       |            |
| Assenze: 9 Ri                | tardi: 8 Permessi: 13 |            |

Figura 7

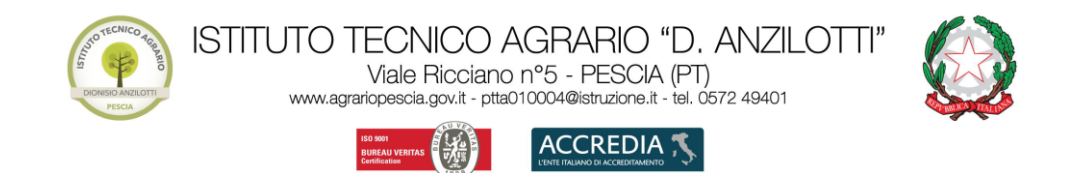

Premere in alto a destra sul pulsante Giustifica Si presenterà la seguente schermata (Fig.8) dove sarà possibile selezionare il giorno o i giorni da giustificare.

| 15/1  | Uscita in 2^ ora           |
|-------|----------------------------|
|       |                            |
| 15/1  | 2/2020<br>Uscita in 4^ ora |
| 26/1  | 1/2020                     |
| 26/1  | 0/2020                     |
| 24/1  | 0/2020                     |
| 23/1  | 0/2020                     |
| 21/1  | 0/2020                     |
| Motiv | azione Assenza             |
|       |                            |
|       |                            |
|       | (motivazione obbligatoria) |
|       |                            |
|       |                            |

Selezionare il giorno o i giorni da giustificare e inserire la motivazione della/e assenza/e (Fig. 9)

**Attenzione!** Nel caso in cui la motivazione sia dovuta a motivi di salute, visto che attualmente siamo in emergenza COVID-19, in casi di malattia non riconducibile al COVID-19 si prega d'<u>indicare anche nella</u> <u>motivazione</u>: **Dichiaro che l'assenza è dovuta a malattia non riferibile a COVID-19** 

| DODES ARZING                         | Viale Ricciano n°5 - PESCIA (PT)         Igrariopescia.gov.it - ptta010004@istruzione.it - tel. 0572 49401         Image: Construction of the tele construction of the tele construction of the tele construction of the tele construction of the tele construction of tele construction of tele constructicon of tele construction of tele construction o |
|--------------------------------------|----------------------------------------------------------------------------------------------------|
|                                      | <ul> <li>← Assenze Da Giustificare Salva</li> <li>Uscita in 2^ ora</li> <li>15/12/2020<br/>Uscita in 4^ ora</li> <li>✓ 26/11/2020</li> <li>26/10/2020</li> </ul>                                                                                                    |
|                                      | 24/10/2020<br>23/10/2020                                                                                                    |
|                                      | 21/10/2020<br>Motivazione Assenza                                                                                                    |
|                                      | Motivi di salute                                                                                                    |
|                                      | (motivazione obbligatoria)                                                                                                    |
| _                                    |                                                                                                    |
| Premere in alto a destra il pulsante | . Alla <mark>fine si prese</mark> nterà la seguente finestra (Fig. 10)                                                                                                    |
|                                      | E Ass./Rit./Uscite Giustifica                                                                                                    |
|                                      | 05/06/2021 (DA GIUSTIFICARE)<br>Permesso<br>Uscita in 3 <sup>^</sup> ora<br>(Prof. )                                                                                                    |
|                                      | MAGGIO       24/05/2021       Assenza       Avviso                                                                                                    |
|                                      | 12/05/2 Assenze giustificate<br>Assenza                                                                                                    |
|                                      | 11/05/2<br>Permesso<br>Uscita in 4 <sup>^</sup> ora<br>(Prof. )                                                                                                    |
|                                      | 07/05/2021<br>Assenza<br>(Prof. )                                                                                                    |
|                                      | Assenze: 9 Ritardi: 8 Permessi: 13                                                                                                    |

Figura 10